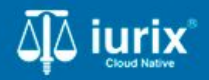

**Tutoriales - Módulo Actuaciones** 

# Ver y recibir oficios presentados desde el BUS Federal (MGU)

## Ver y recibir oficios presentados desde el BUS Federal (MGU)

#### Introducción

Este tutorial te guiará a través del proceso de gestión de presentaciones de oficios desde el BUS Federal en Iurix Cloud.

Los oficios del BUS Federal son enviados a un organismo Mesa General Única (MGU), quién los recibirá y distribuirá a los organismos destinatarios.

#### Objetivo

- Consultar los oficios presentados desde el BUS Federal.
- Remitir el oficio al organismo correspondiente.

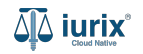

Selecciona la opción **Expedientes** del menú superior.

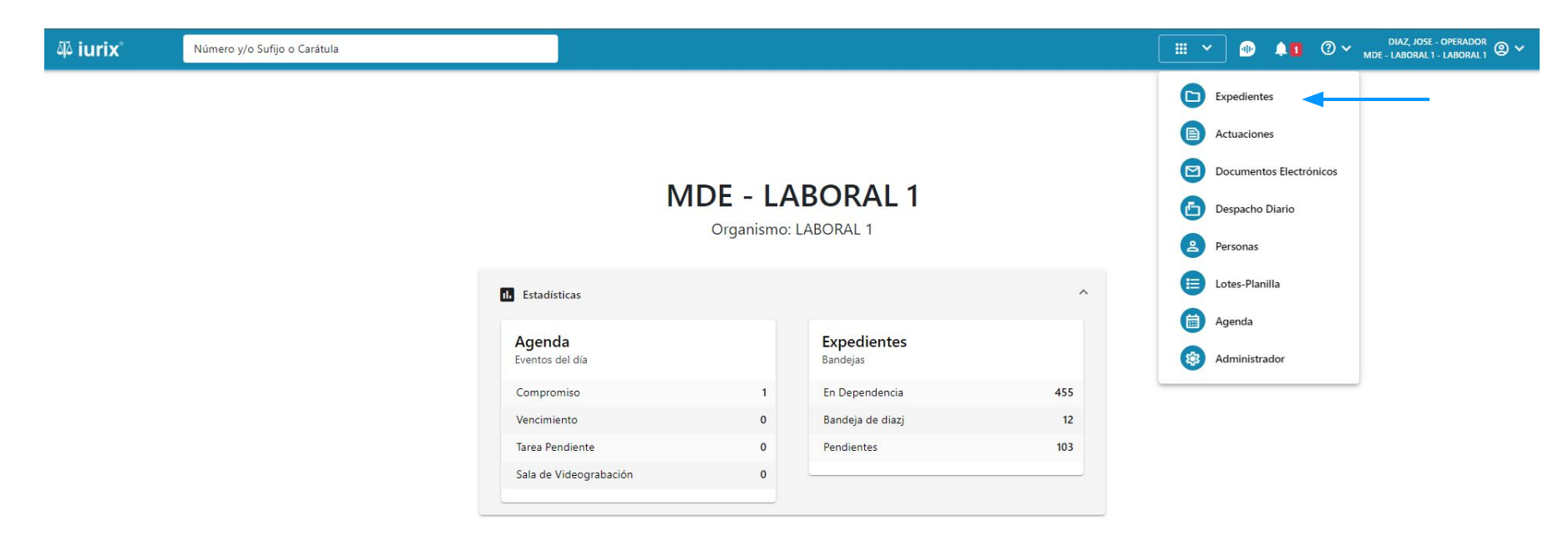

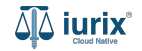

Selecciona la bandeja **Pendientes**. Cada oficio presentado desde el BUS Federal es vinculado a un nuevo expediente del tipo OFI.

| iuri مَلِّ | X°                  | Número y/    | 'o Sufijo o Ca          | rátula                                                                       |                                                      |                      | Expedientes V       | <b>D</b> | ⑦ ∽ <sup>DIAZ, JO</sup> | se - Informatica<br>Ngu - Mesa - Mgu 🕲 🗸 |  |
|------------|---------------------|--------------|-------------------------|------------------------------------------------------------------------------|------------------------------------------------------|----------------------|---------------------|----------|-------------------------|------------------------------------------|--|
| MGU / MG   | su - mesa<br>diente | s de MES     | A DE EN                 | ITRADAS - Pendientes                                                         |                                                      |                      |                     |          |                         | + Crear -                                |  |
| Pendien    | ites                |              | <del>Tipo: To</del> dos | <b>~</b>                                                                     |                                                      |                      |                     |          | Selecciona              | r columnas 🔹                             |  |
| Acc        | ciones 🗸            | c Actualizar |                         |                                                                              |                                                      |                      |                     |          |                         |                                          |  |
|            | Тіро                | Número       | Sufijo                  | Carátula                                                                     | Origen                                               | Último movimiento    | Fecha pase          | Fojas    | Cuerpos                 | C/Hab                                    |  |
|            | OFI                 | 46           | 24                      | FIRMA LOTE 2 - OFICIOS DE LEY 22172                                          | test_codigo_dependencia - San Luis - P.J. S<br>Luis  | <sup>an</sup> PASEXT | 19/7/2024, 12:24:15 | 1        | 1                       | No                                       |  |
|            | OFI                 | 45           | 24                      | FIRMA LOTE 2 - OFICIOS DE LEY 22172                                          | test_codigo_dependencia - San Luis - P.J. Sa<br>Luis | an PASEXT            | 19/7/2024, 12:09:15 | 1        | 1                       | No                                       |  |
|            | OFI                 | 44           | 24                      | FIRMA LOTE 2 - OFICIOS DE LEY 22172                                          | test_codigo_dependencia - San Luis - P.J. Sa<br>Luis | an PASEXT            | 19/7/2024, 12:04:16 | 1        | 1                       | No                                       |  |
|            | OFI                 | 43           | 24                      | FIRMA LOTE 2 - OFICIOS DE LEY 22172                                          | test_codigo_dependencia - San Luis - P.J. Sa<br>Luis | <sup>an</sup> PASEXT | 19/7/2024, 11:39:14 | 1        | 1                       | No                                       |  |
|            | OFI                 | 42           | 24                      | FIRMA LOTE 2 - OFICIOS DE LEY 22172                                          | test_codigo_dependencia - San Luis - P.J. Sa<br>Luis | an PASEXT            | 19/7/2024, 11:34:21 | 1        | 1                       | No                                       |  |
|            | OFI                 | 32           | 24                      | FC - demandado aaa C/ demandado aaa<br>S/ Balance Municipal - OFICIOS DE LEY | test_codigo_dependencia - San Luis - P.J. S<br>Luis  | an PASEXT            | 29/5/2024, 06:49:16 | 1        | 1                       | No                                       |  |
|            | OFI                 | 29           | 24                      | Expediente Principal Incidente Reservado<br>OCHOA ALBERTITO C/ TORRES ADRIAN | test_codigo_dependencia - San Luis - P.J. S<br>Luis  | an PASEXT            | 3/5/2024, 11:29:03  | 0        | 0                       | No                                       |  |
|            | OFI                 | 28           | 24                      | demandado aaa C/ demandado aaa S/<br>Balance Municipal - OFICIOS DE LEY      | test_codigo_dependencia - San Luis - P.J. Sa<br>Luis | an PASEXT            | 24/4/2024, 09:49:48 | 0        | 0                       | No                                       |  |
|            | OFI                 | 27           | 24                      | Expediente Principal Incidente Reservado<br>OCHOA ALBERTITO C/ TORRES ADRIAN | test_codigo_dependencia - San Luis - P.J. Sa<br>Luis | an PASEXT            | 24/4/2024, 09:34:49 | 0        | 0                       | No                                       |  |
|            | OFI                 | 26           | 24                      | demandado aaa C/ demandado aaa S/<br>Balance Municipal - OFICIOS DE LEY      | test_codigo_dependencia - San Luis - P.J. Sa<br>Luis | an PASEXT            | 22/4/2024, 09:35:04 | 0        | 0                       | No                                       |  |
|            | OFI                 | 25           | 24                      | Expediente Principal Incidente Reservado                                     | test_codigo_dependencia - San Luis - P.J. Sa         | an pasext            | 22/4/2024 09-25-04  | 0        | ٥                       | No                                       |  |

Página: 100 💌 1 - 75 de 75 <

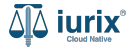

Haz clic en la columna **Carátula** del expediente para acceder al detalle del mismo. También puedes cambiar la vista para ver todos los expedientes junto con su vista previa utilizando el botón 💷 .

| a۵ iuri         | ix°                  | Número y                  | /o Sufijo o Ca | fátula                                                                       |                                                   |                   | Expedientes 🗸       | ĴÒ    |            | ise - Informatica 🔋 🗸<br>Ngu - Mesa - Mgu |
|-----------------|----------------------|---------------------------|----------------|------------------------------------------------------------------------------|---------------------------------------------------|-------------------|---------------------|-------|------------|-------------------------------------------|
| мди / м<br>Ехре | gu - MESA<br>ediente | s de MES                  | A DE EN        | TRADAS - Pendientes                                                          |                                                   |                   |                     |       |            | Crear -                                   |
| Pendier         | ntes                 | •                         | Tipo: Todos    | •                                                                            |                                                   |                   |                     |       | Selecciona | r columnas 🔹                              |
| S Ac            | ciones 🗸             | $\diamondsuit$ Actualizar | ]              |                                                                              |                                                   |                   |                     |       |            |                                           |
|                 | Тіро                 | Número                    | Sufijo         | Carátula                                                                     | Origen                                            | Último movimiento | Fecha pase          | Fojas | Cuerpos    | C/Hab                                     |
|                 | OFI                  | 46                        | 24             | FIRMA LOTE 2 - OFICIOS DE LEY 22172                                          | test todigo dependencia - San Luis - P.J.<br>Luis | San PASEXT        | 19/7/2024, 12:24:15 | 1     | 1          | No                                        |
|                 | OFI                  | 45                        | 24             | FIRMA LOTE 2 - OFICIOS DE LEY 22172                                          | test_codigo_dependencia - San Luis - P.J.<br>Luis | San PASEXT        | 19/7/2024, 12:09:15 | 1     | 1          | No                                        |
|                 | OFI                  | 44                        | 24             | FIRMA LOTE 2 - OFICIOS DE LEY 22172                                          | test_codigo_dependencia - San Luis - P.J.<br>Luis | San PASEXT        | 19/7/2024, 12:04:16 | 1     | 1          | No                                        |
|                 | OFI                  | 43                        | 24             | FIRMA LOTE 2 - OFICIOS DE LEY 22172                                          | test_codigo_dependencia - San Luis - P.J.<br>Luis | San PASEXT        | 19/7/2024, 11:39:14 | 1     | 1          | No                                        |
|                 | OFI                  | 42                        | 24             | FIRMA LOTE 2 - OFICIOS DE LEY 22172                                          | test_codigo_dependencia - San Luis - P.J.<br>Luis | San PASEXT        | 19/7/2024, 11:34:21 | 1     | 1          | No                                        |
|                 | OFI                  | 32                        | 24             | FC - demandado aaa C/ demandado aaa<br>S/ Balance Municipal - OFICIOS DE LEY | test_codigo_dependencia - San Luis - P.J.<br>Luis | San PASEXT        | 29/5/2024, 06:49:16 | 1     | 1          | No                                        |
|                 | OFI                  | 29                        | 24             | Expediente Principal Incidente Reservado<br>OCHOA ALBERTITO C/ TORRES ADRIAN | test_codigo_dependencia - San Luis - P.J.<br>Luis | San PASEXT        | 3/5/2024, 11:29:03  | 0     | 0          | No                                        |
|                 | OFI                  | 28                        | 24             | demandado aaa C/ demandado aaa S/<br>Balance Municipal - OFICIOS DE LEY      | test_codigo_dependencia - San Luis - P.J.<br>Luis | San PASEXT        | 24/4/2024, 09:49:48 | 0     | 0          | No                                        |
|                 | OFI                  | 27                        | 24             | Expediente Principal Incidente Reservado<br>OCHOA ALBERTITO C/ TORRES ADRIAN | test_codigo_dependencia - San Luis - P.J.<br>Luis | San PASEXT        | 24/4/2024, 09:34:49 | 0     | 0          | No                                        |
|                 | OFI                  | 26                        | 24             | demandado aaa C/ demandado aaa S/<br>Balance Municipal - OFICIOS DE LEY      | test_codigo_dependencia - San Luis - P.J.<br>Luis | San PASEXT        | 22/4/2024, 09:35:04 | 0     | 0          | No                                        |
|                 | OFI                  | 25                        | 74             | Expediente Principal Incidente Reservado                                     | test_codigo_dependencia - San Luis - P.J.         | San PASEXT        | 22/4/2024 09:25:04  | ٥     | n          | No                                        |

Página: 100 🔻 1 - 75 de 75 <

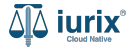

Navega al listado de actuaciones del expediente utilizando el botón 🗻.

| MGU / MGU - MESA / OFI 46/24                                         | IOS DE LEY 22172                                                        |                              |          |    |         |
|----------------------------------------------------------------------|-------------------------------------------------------------------------|------------------------------|----------|----|---------|
| FIRMA LOTE 2 - OFIC                                                  | IOS DE LEY 22172                                                        |                              |          |    |         |
| FIRMA LOTE 2 - OFIC                                                  | IOS DE LEY 22172                                                        |                              |          |    |         |
|                                                                      |                                                                         |                              |          |    |         |
| OFI 46/24                                                            |                                                                         |                              |          |    |         |
| Ficha del expediente                                                 |                                                                         |                              |          |    | B 2 3 : |
| ( IV IURIX EN DEPENDE                                                | INCIA                                                                   |                              |          |    |         |
| Ubicación actual:                                                    |                                                                         | Radicación actual:           |          |    |         |
| MESA DE ENTRADAS - San                                               | Luis - MESA GENERAL UNICA TESTING (Pendi                                | ente) MESA GENERAL UNICA TE  | STING    |    |         |
| Desde 19/07/2024 15:24:15 por P/<br>test_codigo_dependencia - San Lu | ASE EXTERNO AL ORGANISMO - PROSECUCION DEL TRAMI<br>iis - P.J. San Luis | TE Desde 19/7/2024, 03:24:15 |          |    |         |
| Fecha de inicio:                                                     | Fecha de presentación en m                                              | esa: Secretaría:             |          |    |         |
| 19/7/2024, 03:24:15                                                  | 19/7/2024, 03:24:15                                                     | Secretaria Mgu               |          |    |         |
| Fecha de creación:<br>19/7/2024, 03:24:15                            | Organismo creador:<br>TEST UNITECH - test_coo                           | ligo_dependencia             |          |    |         |
| Estado administrativo:                                               | Estado procesal:                                                        | Monto:                       | Excusado | o: |         |
| En Trámite                                                           | Inicio                                                                  | \$                           | No       |    |         |
| Observaciones:                                                       |                                                                         |                              |          |    |         |
| CONCEPTOS                                                            |                                                                         |                              |          |    |         |
| Concepto                                                             |                                                                         | Tipo de proceso              |          |    |         |
| OFICIOS DE LEY 22172                                                 |                                                                         | Ordinario                    |          |    |         |

BATOC ADICIONALES

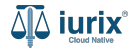

El expediente tendrá una única actuación correspondiente al oficio.

| UUY | U - MESA - MG | ZORKO, CAROLINA<br>MGI | ⊘ ∽                   | •        | Expedientes |                          |                                           |                                                        |                                         |                            |                                                         | o y/o Sufijo o Carátula | < <sup>°</sup> Número                                                                   | aļ، iuri)                                             |
|-----|---------------|------------------------|-----------------------|----------|-------------|--------------------------|-------------------------------------------|--------------------------------------------------------|-----------------------------------------|----------------------------|---------------------------------------------------------|-------------------------|-----------------------------------------------------------------------------------------|-------------------------------------------------------|
|     |               |                        |                       |          |             |                          |                                           |                                                        |                                         |                            |                                                         | DS DE LEY 22172         | diente A OFI 46/24                                                                      | MGU / MGU<br>Pen<br>FIRMA                             |
| :   | 2 🗎           |                        |                       |          |             |                          |                                           |                                                        |                                         |                            |                                                         |                         | nes del expediente                                                                      | Actuacio                                              |
| •   | ar columnas   | Selecciona             |                       |          |             |                          |                                           | <del>∓</del> Más filtros ▼                             |                                         | ione lotes                 | ▼ Selecc                                                | Estados: Todos          | os 💌                                                                                    | Tipo: Tod                                             |
|     |               |                        |                       |          |             |                          |                                           |                                                        |                                         |                            |                                                         | ar                      | ones 🗸 🗘 Actualiz                                                                       | S Acci                                                |
| do  | Acumula       | ice BUS Federal        | Webserv               | Adjuntos | Referencia  | C/Hab                    | Fecha firma                               | Fecha creación                                         | Estado                                  | Sufijo                     | Número                                                  |                         | Código Título                                                                           |                                                       |
|     | . 1 . 4       | <b>V</b>               | ácina: 100            | h        |             | No                       | 19/07/2024 15:24:15                       | 19/7/2024, 03:24:15                                    | AGREGADA A<br>DESPACHO                  | 24                         | 370                                                     |                         | 201564 <b>OFICIO</b>                                                                    |                                                       |
|     | Acumulae      | Selecciona             | Webserv<br>ágina: 100 | Adjuntos | Referencia  | <mark>С/Наb</mark><br>No | <b>Fecha firma</b><br>19/07/2024 15:24:15 | → Más filtros →   Fecha creación   19/7/2024, 03:24:15 | <b>Estado</b><br>AGREGADA A<br>DESPACHO | ione lotes<br>Sufijo<br>24 | <ul> <li>Selecc</li> <li>Número</li> <li>370</li> </ul> | Estados: Todos          | LOTE 2 - OFICIO<br>nes del expediente<br>os  Actualiz<br>Código Título<br>201564 OFICIO | FIRMA<br>OFI 46/24<br>Actuacio<br>Tipo: Tod<br>Ø Acci |

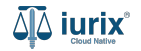

Selecciona la opción **Expedientes** del menú superior.

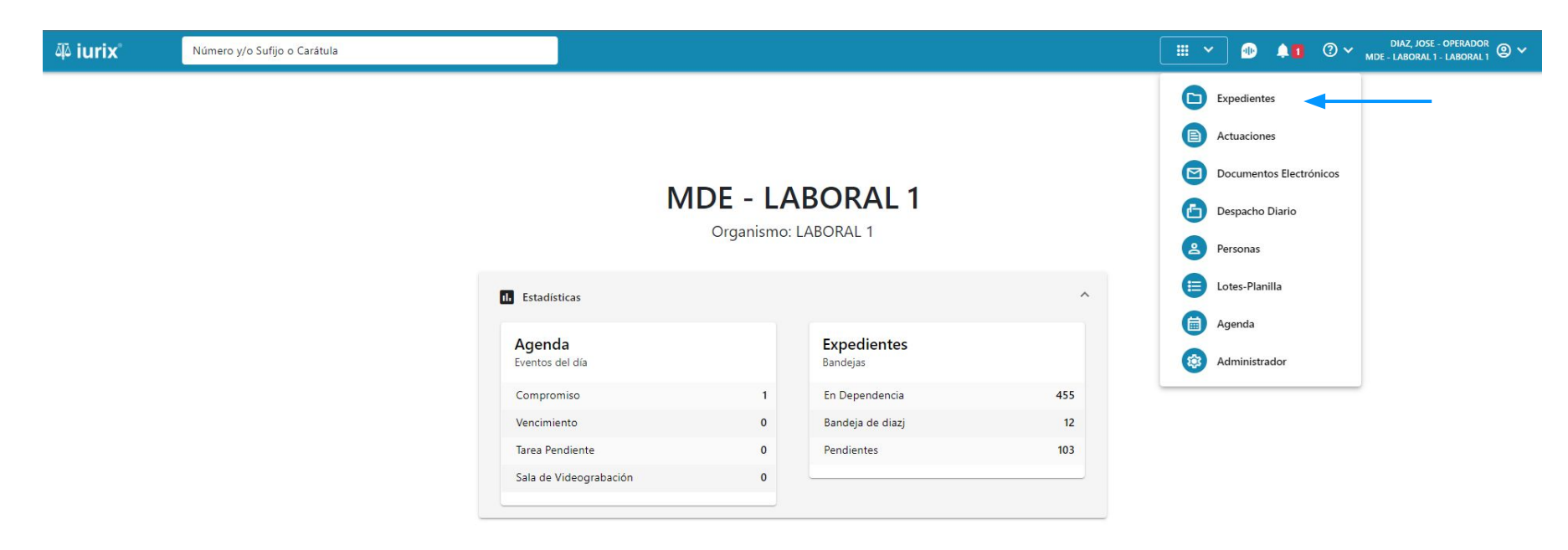

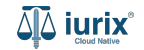

Para recibir los oficios, vuelve a la bandeja Pendientes, tilda los expedientes que deseas recibir y luego haz clic en **Acciones -Aceptar**.

| aِکَ iuri         | X°                   | Número y/  | o Sufijo o Cará | tula                                                                         |                                                       |                   | Expedientes V       | ) ¢   | ⑦ ∽ DIAZ, JOS<br>M | E - INFORMATICA<br>GU - MESA - MGU | © ~ |
|-------------------|----------------------|------------|-----------------|------------------------------------------------------------------------------|-------------------------------------------------------|-------------------|---------------------|-------|--------------------|------------------------------------|-----|
| маи / ма<br>Ехрес | gu - MESA<br>dientes | de MES     | A DE ENT        | RADAS - Pendientes                                                           |                                                       |                   |                     |       |                    | + Crear                            | •   |
| Pendien           | tes                  | •          | Tipo: Todos     | •                                                                            |                                                       |                   |                     |       | Seleccionar        | columnas 🔻                         |     |
| Ø Acc             | ciones 🗸 📿           | Actualizar | 1 seleccionado  | 25                                                                           |                                                       |                   |                     |       |                    | 2                                  | :   |
| Acep              | otar                 | Núm        | Sufijo          | Carátula                                                                     | Origen                                                | Último movimiento | Fecha pase          | Fojas | Cuerpos            | C/Hab                              |     |
| Expo              | ortar a Excel        | 46         | 24              | FIRMA LOTE 2 - OFICIOS DE LEY 22172                                          | test_codigo_dependencia - San Luis - P.J. Sar<br>Luis | PASEXT            | 19/7/2024, 12:24:15 | 1     | 1                  | No                                 | ٦.  |
|                   | ◄                    | 45         | 24              | FIRMA LOTE 2 - OFICIOS DE LEY 22172                                          | test_codigo_dependencia - San Luis - P.J. San<br>Luis | PASEXT            | 19/7/2024, 12:09:15 | 1     | 1                  | No                                 |     |
|                   | OFI                  | 44         | 24              | FIRMA LOTE 2 - OFICIOS DE LEY 22172                                          | test_codigo_dependencia - San Luis - P.J. San<br>Luis | PASEXT            | 19/7/2024, 12:04:16 | 1     | 1                  | No                                 |     |
|                   | OFI                  | 43         | 24              | FIRMA LOTE 2 - OFICIOS DE LEY 22172                                          | test_codigo_dependencia - San Luis - P.J. San<br>Luis | PASEXT            | 19/7/2024, 11:39:14 | 1     | 1                  | No                                 |     |
|                   | OFI                  | 42         | 24              | FIRMA LOTE 2 - OFICIOS DE LEY 22172                                          | test_codigo_dependencia - San Luis - P.J. San<br>Luis | PASEXT            | 19/7/2024, 11:34:21 | 1     | 1                  | No                                 |     |
|                   | OFI                  | 32         | 24              | FC - demandado aaa C/ demandado aaa<br>S/ Balance Municipal - OFICIOS DE LEY | test_codigo_dependencia - San Luis - P.J. San<br>Luis | PASEXT            | 29/5/2024, 06:49:16 | 1     | 1                  | No                                 |     |
|                   | OFI                  | 29         | 24              | Expediente Principal Incidente Reservado<br>OCHOA ALBERTITO C/ TORRES ADRIAN | test_codigo_dependencia - San Luis - P.J. San<br>Luis | PASEXT            | 3/5/2024, 11:29:03  | 0     | 0                  | No                                 |     |
|                   | OFI                  | 28         | 24              | demandado aaa C/ demandado aaa S/<br>Balance Municipal - OFICIOS DE LEY      | test_codigo_dependencia - San Luis - P.J. San<br>Luis | PASEXT            | 24/4/2024, 09:49:48 | 0     | 0                  | No                                 |     |
|                   | OFI                  | 27         | 24              | Expediente Principal Incidente Reservado<br>OCHOA ALBERTITO C/ TORRES ADRIAN | test_codigo_dependencia - San Luis - P.J. San<br>Luis | PASEXT            | 24/4/2024, 09:34:49 | 0     | 0                  | No                                 |     |
|                   | OFI                  | 26         | 24              | demandado aaa C/ demandado aaa S/<br>Balance Municipal - OFICIOS DE LEY      | test_codigo_dependencia - San Luis - P.J. San<br>Luis | PASEXT            | 22/4/2024, 09:35:04 | 0     | 0                  | No                                 |     |
|                   | OFI                  | 25         | 74              | Expediente Principal Incidente Reservado                                     | test_codigo_dependencia - San Luis - P.J. San         | PACEXT            | 22/4/2024 09.25.04  | 0     | ٥                  | No                                 |     |

Página: 100 🔻 1 - 75 de 75 <

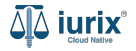

Si los expediente seleccionados son correctos, haz clic en Aceptar expedientes.

| ۵ٍ۵ iurix° | Número y/o Su | ufijo o Carátula |                                     |                                                       |           | 🗅 Expedientes 🗸   | ¢          | AZ, JOSE - INFORMATICA<br>MGU - MESA - MGU |
|------------|---------------|------------------|-------------------------------------|-------------------------------------------------------|-----------|-------------------|------------|--------------------------------------------|
| ← ACEPTA   | R EXPEDIENTES | 5                |                                     |                                                       |           |                   |            |                                            |
| Тіро       | Número        | Sufijo           | Expediente                          | Origen                                                | Tipo pase | Fecha             | Secretaría |                                            |
| OFI        | 46            | 24               | FIRMA LOTE 2 - OFICIOS DE LEY 22172 | test_codigo_dependencia - San Luis - P.J. Sar<br>Luis | PASEXT    | 19/7/2024, 12:24: | :15        |                                            |

Cancelar Aceptar expedientes

Se presentará un mensaje solicitando confirmación para recibir los expedientes seleccionados. **Confirma** la operación para continuar.

| ۵۵ iurix° | Número y/o Sufijo | o Carátula | (                                                          | Expedientes ➤                                        | ¢         | DIAZ, JOSE - INFORMATICA<br>MGU - MESA - MGU |            |   |
|-----------|-------------------|------------|------------------------------------------------------------|------------------------------------------------------|-----------|----------------------------------------------|------------|---|
| ← ACEPTAR | EXPEDIENTES       |            |                                                            |                                                      |           |                                              |            |   |
| Тіро      | Número            | Sufijo     | Expediente                                                 | Origen                                               | Tipo pase | Fecha                                        | Secretaría |   |
| OFI       | 46                | 24         | FIRMA LOTE 2 - OFICIOS DE LEY 22172                        | test_codigo_dependencia - San Luis - P.J. Sa<br>Luis | n pasext  | 19/7/2024, 12:24:1                           | 5          | Ī |
|           |                   |            | Confirmación de acc<br>Se aceptarán los expedientes seleco | ión<br>cionados. ¿Desea continuar?<br>No             | Sĩ        |                                              |            |   |

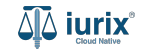

Si la recepción fue exitosa, se mostrará un mensaje de confirmación con el detalle de los expedientes recibidos. Si alguno de ellos no cumplía con las condiciones, se informará la situación para que puedas tomar las acciones necesarias.

| Ipo       Número       Sufijo       Expediente       Origen       Tipo pase       Fecha       Secretaria         OFI       45       24       FIRMA LOTE 2 - OFICIOS DE LEY 2212       test_codigo_dependencia - San Luis - P.J. San PASEXT       19/7/2024, 12:09:15         Resultado         * Expedientes aceptados         OFI 45/24       OFI 45/24                                                                                                    | Expedientes V 🎝 🧷 V ZORKO, CAROLINA - INFORMATICA<br>MGU - MESA - MGU    |                                                              | Número y/o Sufijo o Carátula        |        |               |         |  |  |  |
|----------------------------------------------------------------------------------------------------|--------------------------------------------------------------------------|--------------------------------------------------------------|-------------------------------------|--------|---------------|---------|--|--|--|
| Tipo     Número     Sufijo     Expediente     Origen     Tipo pase     Fecha     Secretaría       OFI     45     24     FIRMA LOTE 2 - OFICIOS DE LEY 22172     test_codigo_dependencia - San Luis - P.J. San<br>Luis     PASEXT     19/7/2024, 12:09:15                                                                                                    |                                                                          |                                                              |                                     | S      | R EXPEDIENTES | ← ACEPT |  |  |  |
| OFI       45       24       FIRMA LOTE 2 - OFICIOS DE LEY 22172       test_codigo_dependencia - San Luis - P.J. San PASEXT       19/7/2024, 12:09:15         Image: Contract of the state of the state of | Origen Tipo pase Fecha Secretaría                                        | Origen Tipo pase                                             | Expediente                          | Sufijo | Número        | Тіро    |  |  |  |
| Resultado <ul> <li>Expedientes aceptados</li> <li>OFI 45/24</li> </ul>                                                                                                    | test_codigo_dependencia - San Luis - P.J. San PASEXT 19/7/2024, 12:09:15 | test_codigo_dependencia - San Luis - P.J. San PASEXT<br>Luis | FIRMA LOTE 2 - OFICIOS DE LEY 22172 | 24     | 45            | OFI     |  |  |  |
|                                                                                                    | ceptados                                                                 | Aceptar                                                      | Resultado                           |        |               |         |  |  |  |

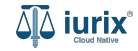

Accede a la bandeja **En Dependencia**. Al comienzo se listarán los expedientes recibidos.

| iuri 🕼           | X°                             | Núme     | ero y/o Su | ifijo o Carátula                                                           |                      |                |                 |                      | 🗅 Expedientes 🗸 🗘          | ⑦ ✓ <sup>DIA2</sup> | z, Jose - Inform<br>Mgu - Mesa - |           | ~  |
|------------------|--------------------------------|----------|------------|----------------------------------------------------------------------------|----------------------|----------------|-----------------|----------------------|----------------------------|---------------------|----------------------------------|-----------|----|
| маи / ма<br>Ехре | <sup>su - MESA</sup><br>diente | es de M  | ESA [      | <b>DE ENTRADAS</b> - En Deper                                              | ndencia              |                |                 |                      |                            |                     | ÷                                | Crear 🕶   |    |
| En Depe          | endencia                       | *        | Usua       | ario Responsable Tipo: Todos                                               | •                    |                |                 |                      |                            | Selecci             | onar columnas                    | •         | -  |
| Ø Acc            | iones 🗸                        | 🗘 Actual | izar       |                                                                            |                      |                |                 |                      |                            |                     |                                  |           |    |
|                  | Tipo                           | Número   | Sufijo     | Carátula                                                                   | Fecha creación       | Secretaría     | Estado          | Último pase          | Radicación actual          | Última act.         | En dep.                          | Inscripci | l  |
|                  | OFI                            | 46       | 24         | FIRMA LOTE 2 - OFICIOS DE LEY 22172                                        | 7/2024, 03.24.15     | Secretaria Mgu | En Trámite      | 19/7/2024, 12:24:15  | MESA GENERAL UNICA TESTING | 0 días              | 3 días                           |           | l  |
|                  | OFI                            | 45       | 24         | FIRMA LOTE 2 - OFICIOS DE LEY 22172                                        | 19/7/2024, 03:09:15  | Secretaria Mgu | En Trámite      | 19/7/2024, 12:09:15  | MESA GENERAL UNICA TESTING | 0 días              | 3 días                           |           |    |
|                  | OFI                            | 40       | 24         | PRUEBA NICOL LABORAL - OFICIOS DE<br>LEY 22172                             | 18/7/2024, 01:59:52  | Secretaria Mgu | En Trámite      | 18/7/2024, 01:59:52  | MESA GENERAL UNICA TESTING | 4 días              | 4 días                           |           |    |
|                  | OFI                            | 31       | 24         | CREDITO YA S.A. C/ PEREZ, JUAN PABLO<br>S/ COBRO DE PESOS - OFICIOS DE LEY | 28/5/2024, 02:40:43  | Secretaria Mgu | En Trámite      | 28/5/2024, 02:40:44  | MESA GENERAL UNICA TESTING | 55 días             | 55 días                          |           |    |
|                  | OFI                            | 17       | 23         | GRISPO EDUARDO C/ RIVEROS ANDREA<br>S/ COBRO DE PESOS - LABORAL - OFICI    | 8/11/2023, 03:08:05  | Secretaria Mgu | En Trámite      | 8/11/2023, 12:08:05  | MESA GENERAL UNICA TESTING | 257 días            | 257 días                         |           |    |
|                  | OFI                            | 15       | 23         | ARBOL - OFICIOS DE LEY 22172 - OFICIOS<br>DE LEY 22172                     | 3/11/2023, 03:08:01  | Secretaria Mgu | En Trámite      | 3/11/2023, 12:08:02  | MESA GENERAL UNICA TESTING | 0 días              | 262 días                         |           |    |
|                  | OFI                            | 234      | 1          | GRISPO EDUARDO C/ RIVEROS ANDREA<br>S/ COBRO DE PESOS - LABORAL - OFICI    | 27/10/2023, 03:42:49 | Secretaria Mgu | En Trámite      | 27/10/2023, 12:42:49 | MESA GENERAL UNICA TESTING | 0 días              | 269 días                         |           |    |
|                  | OFI                            | 316      | 1          | OOOOOOpppp ADJUNTS - OFICIOS DE<br>LEY 22172                               | 27/10/2023, 01:52:48 | Secretaria Mgu | En Trámite      | 27/10/2023, 10:52:49 | MESA GENERAL UNICA TESTING | 0 días              | 269 días                         |           |    |
|                  | EXP                            | 182      | 19         | PRUEBA NRO DE ORDEN                                                        | 13/8/2019, 04:13:28  | Secretaria Mgu | Por Juicio Oral |                      | MESA GENERAL UNICA TESTING | 819 días            | 0 días                           |           | ł. |
|                  | EXP                            | 430      | 17         | ZANGLA URTEAGA MARIA SOLEDAD C/<br>ROMERO NELSON S/ COBRO DE PESOSD        | 18/10/2017, 12:00:00 | Secretaria Mgu | Por Juicio Oral |                      | MESA GENERAL UNICA TESTING | 819 días            | 0 días                           |           |    |

Página: 100 🔻 1 - 13 de 13 < 📏

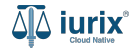

En función del destino del oficio, se debe realizar un cambio de radicación. Para cambiar de radicación, haz clic en los tres puntos (menú de opciones) en la ficha del expediente y selecciona **Cambiar de radicación**.

| ᆁऄ iurix°                                                                                         | Número y/o Sufijo o Carátula                                                                                                    |                                                                               | Expedientes V | ¢ 0~ | ZORKO, CAROLINA - INFORMATICA<br>MGU - MESA - MGU |
|---------------------------------------------------------------------------------------------------|----------------------------------------------------------------------------------------------------|-------------------------------------------------------------------------------|---------------|------|---------------------------------------------------|
| MGU 7 MGU - MESA 7 OFI 4<br>FIRMA LOTE 2 -<br>OFI 46/24                                           | oficios de ley 22172                                                                                                    |                                                                               |               |      |                                                   |
| Ficha del expediente                                                                              |                                                                                                    |                                                                               |               |      | 🗅 😅 🗈 😩 💼 🕴                                       |
|                                                                                                   | EPENDENCIA                                                                                                    |                                                                               |               |      | Eliminar expediente                               |
| Ubicación actual:<br><b>MESA DE ENTRADA</b><br>Desde 19/07/2024 15:24:<br>test_codigo_dependencia | S - San Luis - MESA GENERAL UNICA TESTING<br>15 por PASE EXTERNO AL ORGANISMO - PROSECUCIÓN DEL TRÁMITE<br>- San Luis - PJ. San Luis | Radicación actual:<br>MESA GENERAL UNICA TESTING<br>Desde 19/7/2024, 03:24:15 |               |      | <b>Carátula</b><br>Imprimir<br>Historial          |
| Fecha de inicio:<br>19/7/2024, 03:24:15                                                           | Fecha de presentación en mesa:<br><b>19/7/2024, 03:24:15</b>                                                                         | Secretaría:<br>Secretaria Mgu                                                 |               |      | Sorteos                                           |
| Fecha de creación:<br>19/7/2024, 03:24:15                                                         | Organismo creador:<br>TEST UNITECH - test_codigo                                                                                     | o_dependencia                                                                 |               |      | Cambiar de radicación                             |
| Estado administrativo:<br>En Trámite                                                              | Estado procesal:<br>Inicio                                                                                                    | Monto:<br>\$                                                                  | Excusad<br>No | do:  | <b>Relaciones</b><br>Crear expediente relacionado |
| Observaciones:                                                                                    |                                                                                                    |                                                                               |               |      | Acumular expediente                               |
| Concepto                                                                                          |                                                                                                    | Tipo de proceso                                                               |               |      |                                                   |
| OFICIOS DE LEY 22172                                                                              |                                                                                                    | Ordinario                                                                     |               |      |                                                   |

- ----

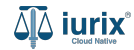

Ingresa el motivo e indica si el cambio será por sorteo, por asignación manual o por cambio de fuero. En cualquiera de estos dos últimos, ingresa el organismo o el fuero correspondiente. **Guarda** los cambios.

| هَهِ iurix                                                                           | Número y/o Suf                             | ijo o Carátula                                                                            |               |                 | Expedientes | ~ ¢ 0            | V ZORKO, CAROLINA - INFORMATICA<br>MGU - MESA - MGU |
|--------------------------------------------------------------------------------------|--------------------------------------------|-------------------------------------------------------------------------------------------|---------------|-----------------|-------------|------------------|-----------------------------------------------------|
| MGU / MGU - MESA / OFI 4                                                             | 46/24<br>- OFICIOS D                       | Cambiar de Radicación<br>OFI 46/24 - FIRMA LOTE 2 - OFICIOS                               | DE LEY 22172  |                 |             | ×                |                                                     |
| Ficha del expediente<br>ix - IURIX EN E<br>Ubicación actual:<br>MESA DE ENTRADA      | e<br>DEPENDENCIA                           | Radicación actual:<br><b>MESA GENERAL UNICA TESTING</b><br>Motivo<br>Cambio de Radicacion |               |                 | ¥           |                  |                                                     |
| Desde 19/07/2024 15:24:<br>test_codigo_dependencia                                   | :15 por PASE EXTE<br>a - San Luís - P.J. : | Observaciones                                                                             |               |                 | 1.          |                  |                                                     |
| Fecha de inicio:<br>19/7/2024, 03:24:15<br>Fecha de creación:<br>19/7/2024, 03:24:15 |                                            | Sorteo      Asignación manual      Ca                                                     | mbio de fuero |                 |             |                  |                                                     |
| Estado administrativo:                                                               |                                            | JUZGADO CIVIL, COMERCIAL Y MINAS Nº 1 1                                                   | ESTING        |                 | •           |                  |                                                     |
| En Trámite                                                                           |                                            |                                                                                           |               |                 |             |                  |                                                     |
| Observaciones:                                                                       |                                            |                                                                                           |               |                 | Cancelar    | abias radisación |                                                     |
| CONCEPTOS                                                                            |                                            |                                                                                           |               |                 | Cancelar    |                  |                                                     |
| Concepto                                                                             |                                            |                                                                                           |               | Tipo de proceso |             |                  |                                                     |
| OFICIOS DE LEY 22172                                                                 |                                            |                                                                                           |               | Ordinario       |             |                  |                                                     |
|                                                                                      |                                            |                                                                                           |               |                 |             |                  |                                                     |

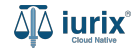

Se presentará un mensaje solicitando confirmación para cambiar la radicación. Confirma la operación para continuar.

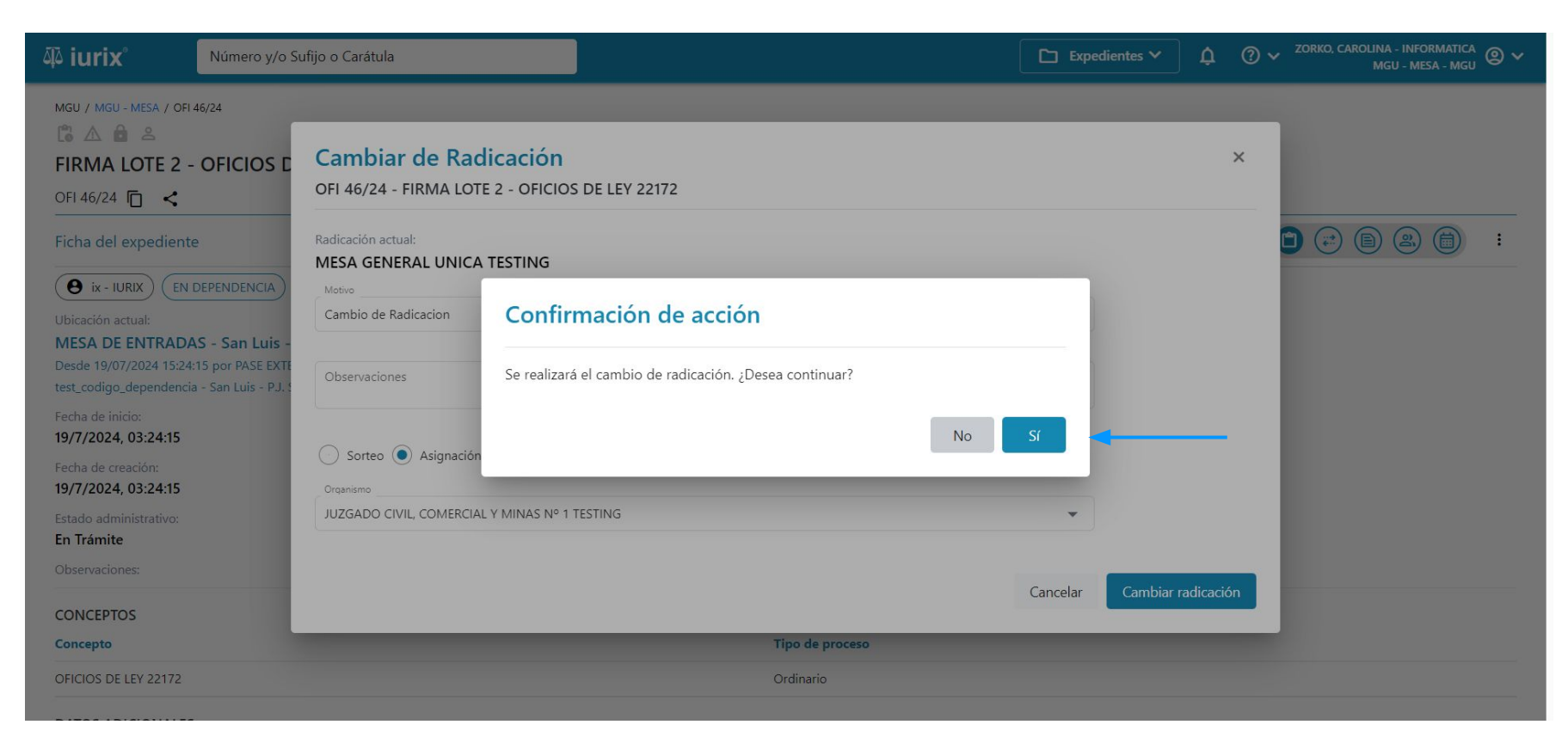

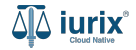

Si el cambio fue exitoso, se mostrará un mensaje de confirmación. Haz clic en Imprimir comprobante para imprimir el comprobante de cambio de radicación.

| ųًه iurix°                                                                                                    | Número y/o Sufijo o Carátula                                                                                                    | Expedientes V A O V ZORKO, CAROLINA - INFORMATICA O V<br>MGU - MESA - MGU |
|----------------------------------------------------------------------------------------------------|----------------------------------------------------------------------------------------------------|---------------------------------------------------------------------------|
| MGU / MGU - MESA / OFI<br>MGU / MGU - MESA / OFI<br>FIRMA LOTE 2 -<br>OFI 46/24<br>Ficha del expediente<br>MESA del expediente<br>Wbicación actual:<br>MESA DE ENTRADA<br>Desde 19/07/2024 15:24<br>test_codigo_dependencia<br>Fecha de inicio:<br>19/7/2024, 03:24:15 | FI 46/24         - OFICIOS DE LEY 22172         te         OFI 46/24 - FIRMA LOTE 2 - OFICIOS DE LEY 22172         Fecha:       Motivo:         22/07/2024 12:28       Cambio de Radicación         VAS - San Luis - 4:15 por PASE EXTI<br>cia - San Luis - P.I.       Radicación nueva:         JUZGADO CIVIL, COMERCIAL Y MINAS Nº 1 TESTING         Secretaría: | ×                                                                         |
| Fecha de creación:<br>19/7/2024, 03:24:15<br>Estado administrativo:<br>En Trámite<br>Observaciones:                                                                                                    | Secretaria 0 - Ci1                                                                                                    | Aceptar Imprimir comprobante                                              |
| CONCEPTOS                                                                                                    |                                                                                                    |                                                                           |
| Concepto                                                                                                    | Tipo de proceso                                                                                                    |                                                                           |
| OFICIOS DE LEY 22172                                                                                                    | Ordinario                                                                                                    |                                                                           |
|                                                                                                    |                                                                                                    |                                                                           |

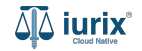

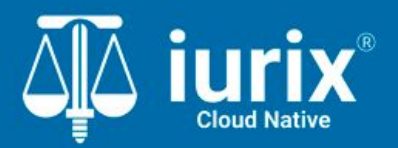

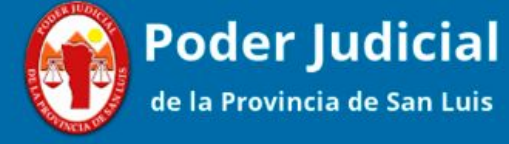

Versión 1.0.0 | Fecha 01/08/2024

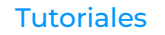